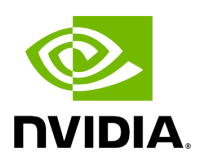

# **VMware Driver Installation**

# **Table of contents**

| Hardware and Software Requirements               |  |
|--------------------------------------------------|--|
| Installing NATIVE ESXi Driver for VMware vSphere |  |
| Removing Earlier NVIDIA Drivers                  |  |
| Firmware Programming                             |  |

This section describes VMware Driver Installation.

## Hardware and Software Requirements

| Requirement             | Description                                                               |
|-------------------------|---------------------------------------------------------------------------|
| Platforms               | A server platform with an adapter card based on NVIDIA devices:           |
|                         | • ConnectX®-6 Dx (EN) (firmware: fw-ConnectX6Dx)                          |
| Operating<br>System     | ESXi 8.x                                                                  |
| Installer<br>Privileges | The installation requires administrator privileges on the target machine. |

## Installing NATIVE ESXi Driver for VMware vSphere

#### (j) Note

Please uninstall all previous driver packages prior to installing the new version.

To install the driver:

- 1. Log into the ESXi server with root permissions.
- 2. Install the driver.

#> esxcli software vib install -d <path>/<bundle\_file>

Example:

#> esxcli software vib install -d /tmp/MLNX-NATIVE-ESX-ConnectX-4-5\_4.16.8.8-10EM-650.0.0.4240417.zipesxcli

- 3. Reboot the machine.
- 4. Verify the driver was installed successfully.

esxcli software vib list | grep nmlx nmlx5-core 4.16.8.8-1OEM.650.0.0.4240417 MEL PartnerSupported 2017-01-31 nmlx5-rdma 4.16.8.8-1OEM.650.0.0.4240417 MEL PartnerSupported 2017-01-31

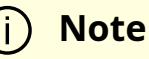

After the installation process, all kernel modules are loaded automatically upon boot.

### **Removing Earlier NVIDIA Drivers**

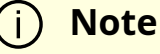

Please unload the previously installed drivers before removing them.

To remove all the drivers:

- 1. Log into the ESXi server with root permissions.
- 2. List all the existing NATIVE ESXi driver modules. (See Step 4 in <u>Installing NATIVE ESXi</u> <u>Driver for VMware vSphere.</u>)
- 3. Remove each module:

#> esxcli software vib remove -n nmlx5-rdma
#> esxcli software vib remove -n nmlx5-core

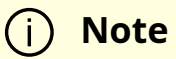

To remove the modules, you must run the command in the same order as shown in the example above.

4. Reboot the server.

#### **Firmware Programming**

- 1. Download the VMware bootable binary images v4.6.0 from the <u>Firmware Tools</u> (<u>MFT) site</u>.
  - 1. ESXi 6.5 File: mft-4.6.0.48-10EM-650.0.0.4598673.x86\_64.vib
  - 2. MD5SUM: 0804cffe30913a7b4017445a0f0adbe1
- 2. Install the image according to the steps described in the *MFT User Manual*.

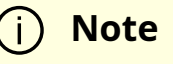

The following procedure requires custom boot image downloading, mounting and booting from a USB device.

© Copyright 2024, NVIDIA. PDF Generated on 06/05/2024